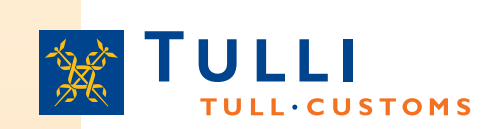

# Подача общей декларации прибытия через Интернет

Автомобильные перевозки

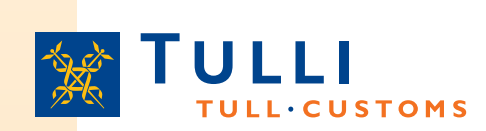

- Вход в систему «AREX» Таможенной службы Финляндии, предназначенной для подачи общей декларации прибытия: <u>https://asiointi.tulli.fi/arex\_anon/frontpage.html</u>
- На главной странице декларирования через Интернет с применением системы AREX найдется (на финском языке) в том числе:
  - Общая информация о программе
  - Ссылка на инструкции по эксплуатации, под которой вы найдете в том числе:
    - Часто задаваемые вопросы
    - Инструкции и условия по эксплуатации
    - Инструкции для получения идентификатора организации «Katso»
    - Примеры описаний товаров, которые можно использовать в общих декларациях
  - Ссылки на поисковую услугу TARIC (поиск правильного описания товаров)
  - Информационные сообщения по системе (например о сбоях)
  - Сведения о справочном телефоне AREX: 020 690 629 (с понедельника по пятницу с 08:00 до 18:00) (на финском и шведском языках)
  - Выбор языка пользовательского интерфейса (финский, шведский и английский)
  - Ссылка на логин под идентификатором «Katso»
    - Без идентификатора «Katso» возможна только подача общей декларации прибытия на товары, перевозимые автомобильным транспортом
- Пользователю, вошедшему в систему «AREX» под идентификатором «Katso», сначала открываются сведения об участнике ВЭД, которому данный идентификатор присвоен, и только потом:
  - Вкладка «Поиск»
  - Вкладка «Выбор типа декларации»
  - Вкладка «Черновики»

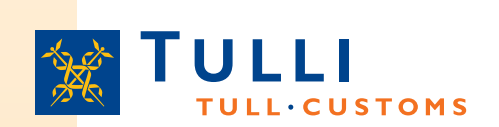

## AREX, общая декларация прибытия: Доступ к заполнению декларации

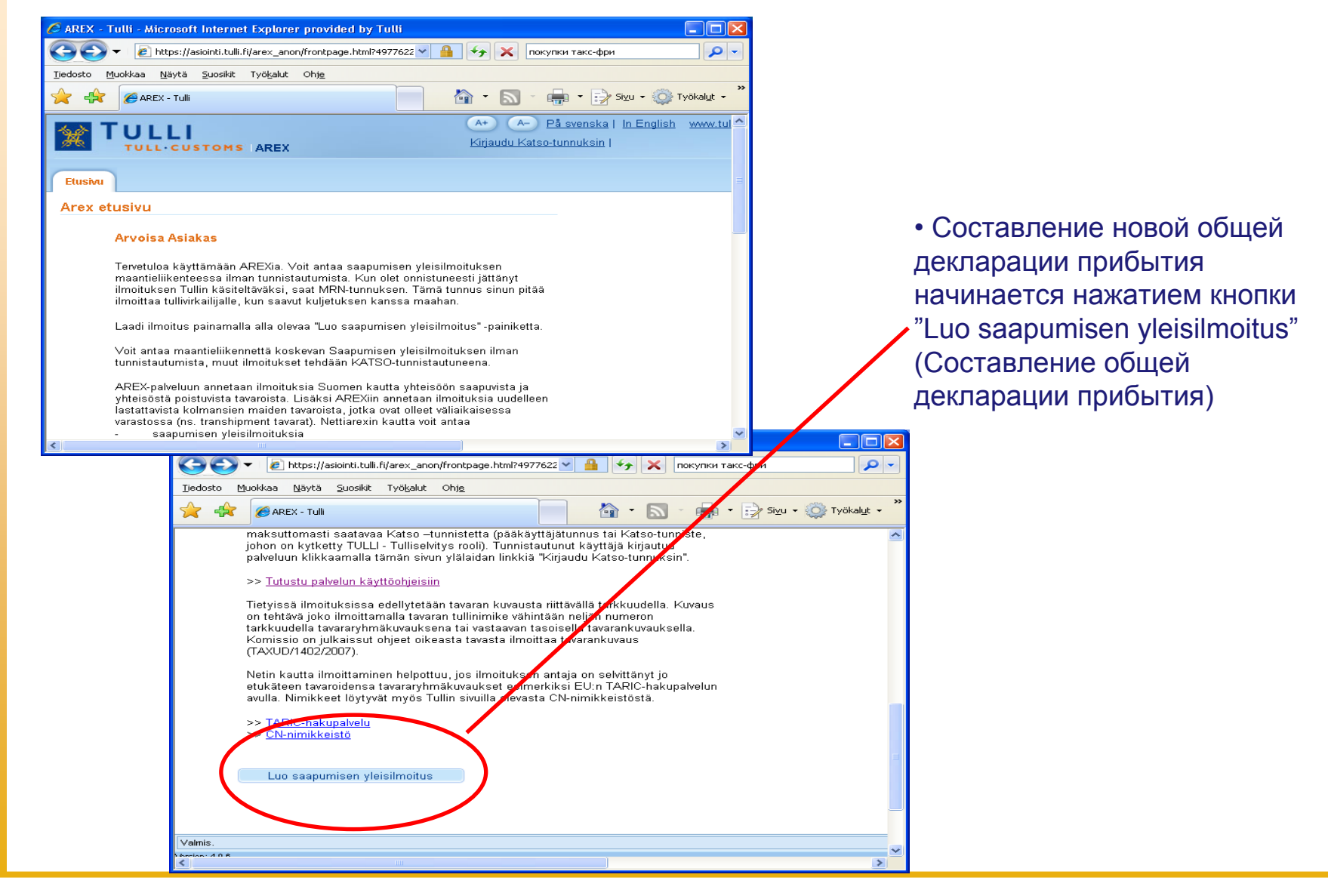

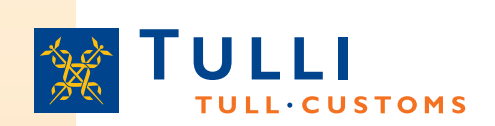

### AREX, общая декларация прибытия: Perustiedot - Основные сведения 1/2

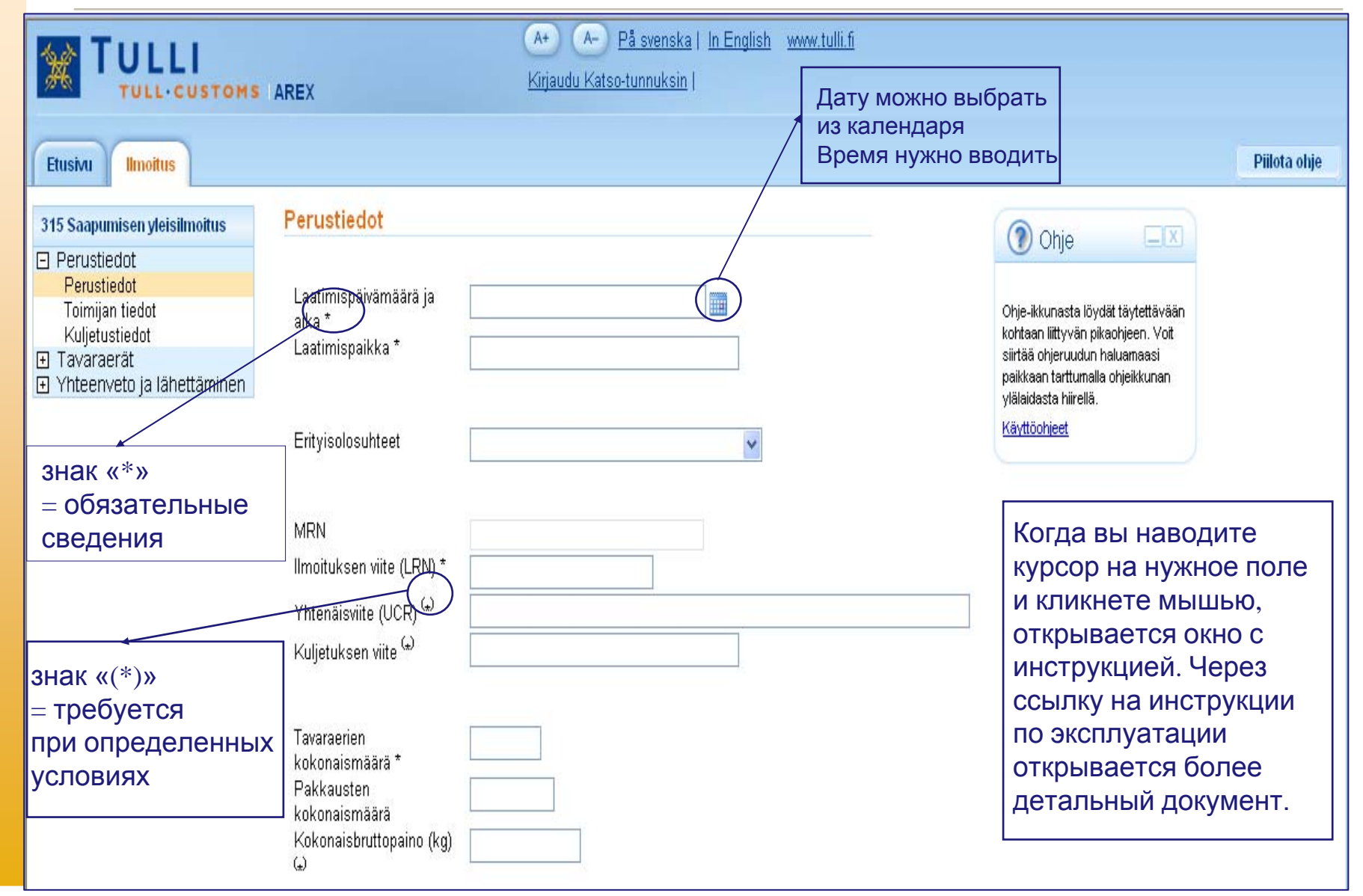

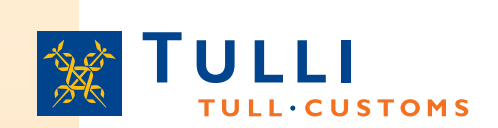

- Код специального обстоятельства: не заполняется
  - Для автомобильных перевозок предусмотрен код «С», но в настоящий момент это не имеет значения
  - Если как перевозчику и декларанту, так и получателю присвоен статус Уполномоченного экономического оператора, здесь можно указать код «Е» (нет практического значения)
- MRN: если пользователь с идентификатором «Katso» вносит изменения в ранее поданную декларацию, номер MRN, присвоенный данной декларации показывается здесь
- Номер LRN (Local Reference Number- локальный справочный номер): уникальный идентификационный номер декларации, присвоенный лицом, ответственным за подачу декларации или его представителем: может быть порядковый номер, присваиваемый декларациям данного участника ВЭД, или какой-нибудь другой уникальный идентификационный номер, например номер накладной
- Номер уникальной идентификации отправки (UCR): если грузе не присвоен рекомендованный Всемирной таможенной организацией номер уникальной идентификации отправки (UCR) в соответствии с определенным стандартом, графа не заполняется (тогда необходимо всегда указать номер накладной в графе «представляемые документы» во вкладке товарной партии)
- Номер транспорта: не применяется при автомобильных перевозках (при железнодорожных перевозках – номер поезда, при воздушных перевозках – номер полета)
- Количество товарных партий: указывается количество заявляемых товарных партий, т.е. на практике количество заполняемых вкладок
- Вид транспорта на границе: 3 = автомобильный транспорт
- Общее количество упаковок: указывается сумма общих количеств упаковок и/или количеств штук
- Общая масса брутто: или указывается здесь по всей декларации, или по каждой товарной партии в соответствующих вкладках

## AREX, общая декларация прибытия: Основные сведения 2/2

| Rahdinmaksutapa       Выбрать код первого места прибытия товаров из выпадающего меню, см. следующую стр.         Ensimmäinen saapumistullitoimipaikka *       Прогнозирующий ввод текста: при вводе в поле не менее 2 знаков, появляется меню, из которого можно выбрать правильный вариант.         Arvioitu saapumispäivä jaaika *       Прогнозирующий ввод текста: при воде в поле не менее 2 знаков, появляется меню, из которого можно выбрать правильный вариант.         Kuljetusmuoto rajalla *       Акtivisen kuljetusvälineen tunnus rajalla @         Aktivisen kuljetusvälineen kansallisuus rajalla @       При нажатии на кнопку «следующий», вы перейдете на следующую страницу. После нажатия кнопки программа сообщает, если обязательные поля остались незаполненными.         Baster Peruuds       Seurawa »                                                                                                    |                                         |                     |           |                   |                                                                          |
|----------------------------------------------------------------------------------------------------|-----------------------------------------|---------------------|-----------|-------------------|--------------------------------------------------------------------------|
| Ensimmäinen       см. следующую стр.         saapumistullitoimipaikka       .         Arvioitu saapumispäivä ja       .         -aika *       .         Kuljetusmuoto rajalla *       3 - Maantiekuljetus         Aktiivisen kuljetusvälineen       .         tunnus rajalla <sup>(M)</sup> Aktiivisen kuljetusvälineen         kansallisuus rajalla <sup>(M)</sup> .         Aktiivisen kuljetusvälineen       .         kansallisuus rajalla <sup>(M)</sup> .         Bastauspaikka       .         Purkauspaikka       .         Edellinen       Peruuta         Seurava »       .                                                                                                    | Rahdinmaksutapa                         |                     | *         |                   | Выбрать код первого<br>места прибытия<br>товаров из<br>выпадающего меню, |
| *       Arvioitu saapumispäivä ja<br>-aika *       Прогнозирующий ввод текста: при<br>вводе в поле не менее 2 знаков,<br>появляется меню, из которого можно<br>выбрать правильный вариант.<br>Например, когда вы вводите код страны<br>RU, кроме Российской Федерации<br>появляется список стран, в названиях<br>которых имеются буквы ru         Aktiivisen kuljetusvälineen<br>tunnus rajalla <sup>(a)</sup><br>Aktiivisen kuljetusvälineen<br>kansallisuus rajalla <sup>(a)</sup> При нажатии на кнопку «следующий», вы<br>перейдете на следующую страницу. После<br>нажатия кнопки программа сообщает, если<br>обязательные поля остались незаполненными.         Bagerистрированному пользователю также<br>показывается кнопка «Сохранить», нажатие<br>которой сохраняет декларацию в качестве<br>черновика, заполнение которого можно<br>продолжить позже.                                                                                                    | Ensimmäinen<br>saanumistullitoiminaikka |                     |           |                   | см. следующую стр.                                                       |
| Avvioitu saapumispäivä ja<br>-aika *<br>Kuljetusmuoto rajalla *<br>Aktiivisen kuljetusvälineen<br>tunnus rajalla <sup>(a)</sup><br>Aktiivisen kuljetusvälineen<br>kansallisuus rajalla <sup>(a)</sup><br>Lastauspaikka<br>Purkauspaikka<br>Purkauspaikka<br>Edellinen<br>Peruuta<br>Seuraava<br>Maantiekuljetus<br>Babage B none He MeHee 2 знаков,<br>появляется меню, из которого можно<br>выбрать правильный вариант.<br>Например, когда вы вводите код страны<br>RU, кроме Российской Федерации<br>появляется список стран, в названиях<br>которых имеются буквы ru<br>При нажатии на кнопку «следующий», вы<br>перейдете на следующую страницу. После<br>нажатия кнопки программа сообщает, если<br>обязательные поля остались незаполненными.<br>Зарегистрированному пользователю также<br>показывается кнопка «Сохранить», нажатие<br>которой сохраняет декларацию в качестве<br>черновика, заполнение которого можно<br>продолжить позже.                                                                                                    | *                                       |                     | Г         | Трогнозирующий    | ввол текста: при                                                         |
| -aika *<br>Kuljetusmuoto rajalla *<br>Aktiivisen kuljetusvälineen tunnus rajalla <sup>(A)</sup><br>Aktiivisen kuljetusvälineen kansallisuus rajalla <sup>(A)</sup><br>Lastauspaikka<br>Purkauspaikka<br>Purkauspaikka<br>Edellinen<br>Peruuta<br>Scuraava »<br>Tomantiekuljetus<br>Tomantiekuljetus<br>Tomantiekulje | Arvioitu saapumispäivä ja               |                     | В         | воде в поле не м  | енее 2 знаков,                                                           |
| Kuljetusmuoto rajalla *       3 - Maantiekuljetus         Aktiivisen kuljetusvälineen tunnus rajalla <sup>(4)</sup> 3 - Maantiekuljetus         Aktiivisen kuljetusvälineen kansallisuus rajalla <sup>(4)</sup> abc         Lastauspaikka       Purkauspaikka         Purkauspaikka       Image: Comparison of the second of the second of                                                                                                    | -aika *                                 |                     | п         | юявляется меню    | , из которого можно                                                      |
| Kuljetusmuoto rajalla *       3 - Maantiekuljetus       Например, когда вы вводите код страны RU, кроме Российской Федерации появляется список стран, в названиях которых имеются буквы ru         Aktiivisen kuljetusvälineen kansallisuus rajalla (*)       выс       При нажатии на кнопку «следующий», вы перейдете на следующую страницу. После нажатия кнопки программа сообщает, если обязательные поля остались незаполненными.         Lastauspaikka       Зарегистрированному пользователю также показывается кнопка «Сохранить», нажатие которой сохраняет декларацию в качестве черновика, заполнение которого можно продолжить позже.                                                                                                    |                                         |                     | В         | зыбрать правилы   | ный вариант.                                                             |
| Aktiivisen kuljetusvälineen<br>tunnus rajalla (a)<br>Aktiivisen kuljetusvälineen<br>kansallisuus rajalla (a)<br>Lastauspaikka<br>Purkauspaikka<br>Purkauspaikka<br>Edellinen Peruuta Seuraava »                                                                                                    | Kuljetusmuoto rajalla *                 | 3 - Maantiekuljetus |           | Например, когда в | вы вводите код страны                                                    |
| tunnus rajalla       Inorsbinetics список стран, в названиях которых имеются буквы ru         Aktiivisen kuljetusvälineen kansallisuus rajalla       Inorsbinetics список стран, в названиях которых имеются буквы ru         Lastauspaikka       Inpu нажатии на кнопку «следующий», вы перейдете на следующую страницу. После нажатия кнопки программа сообщает, если обязательные поля остались незаполненными.         Purkauspaikka       Seuraava         Edellinen       Peruuta         Seuraava       Seuraava                                                                                                    | Aktiivisen kuljetusvälineen             |                     |           | RU, кроме Россий  | ской Федерации                                                           |
| Аktiivisen kuljetusvälineen<br>kansallisuus rajalla (*)<br>Lastauspaikka<br>Purkauspaikka<br>Edellinen Peruuta Seuraava »                                                                                                    | tunnus rajalla 🐨                        |                     | r II      |                   | к стран, в названиях                                                     |
| kansallisuus rajalla<br>Lastauspaikka<br>Purkauspaikka<br>Edellinen Peruuta Seuraava »                                                                                                    | Aktiivisen kuljetusvälineen             | abc                 |           | сторых имеются    | Оуквыти                                                                  |
| Lastauspaikka       перейдете на следующую страницу. После нажатия кнопки программа сообщает, если обязательные поля остались незаполненными.         Burkauspaikka       Зарегистрированному пользователю также показывается кнопка «Сохранить», нажатие которой сохраняет декларацию в качестве черновика, заполнение которого можно продолжить позже.                                                                                                    | kansallisuus rajalla 🤛                  | $\bigcirc$          | При нажа  | атии на кнопку «с | <b>педующий»</b> . вы                                                    |
| Lastauspaikka<br>Purkauspaikka<br>Purkauspaikka<br>Edellimen<br>Peruuta<br>Seuraava »<br>Hажатия кнопки программа сообщает, если<br>обязательные поля остались незаполненными.<br>Зарегистрированному пользователю также<br>показывается кнопка «Сохранить», нажатие<br>которой сохраняет декларацию в качестве<br>черновика, заполнение которого можно<br>продолжить позже.                                                                                                    |                                         |                     | перейдет  | е на следующую    | страницу. После                                                          |
| Purkauspaikka         обязательные поля остались незаполненными.           Зарегистрированному пользователю также показывается кнопка «Сохранить», нажатие которой сохраняет декларацию в качестве черновика, заполнение которого можно продолжить позже.                                                                                                    | Lastauspaikka                           |                     | нажатия і | кнопки программа  | а сообщает, если                                                         |
| Edellinen         Региита         Seuraava         Зарегистрированному пользователю также показывается кнопка         «Сохранить», нажатие которой сохраняет декларацию в качестве черновика, заполнение которого можно продолжить позже.                                                                                                    | Purkauspaikka                           |                     | обязател  | ьные поля осталі  | ись незаполненными.                                                      |
| Edellinen         Региита         Seuraava         показывается кнопка         «Сохранить», нажатие которой сохраняет декларацию в качестве черновика, заполнение которого можно продолжить позже.                                                                                                    |                                         |                     | Зарегист  | рированному пол   | ьзователю также                                                          |
| Edellinen         Региита         Seuraava         которой сохраняет декларацию в качестве черновика, заполнение которого можно продолжить позже.                                                                                                    |                                         |                     | показыва  | ется кнопка «Со   | <b>хранить»</b> , нажатие                                                |
| черновика, заполнение которого можно продолжить позже.                                                                                                    | Edellinen                               | ta Seuraava »       | которой с | сохраняет деклар  | ацию в качестве                                                          |
| продолжить позже.                                                                                                    |                                         |                     | черновик  | а, заполнение ко  | торого можно                                                             |
|                                                                                                    |                                         |                     | продолжи  | ить позже.        |                                                                          |

TULLI

сизтомя

- Al

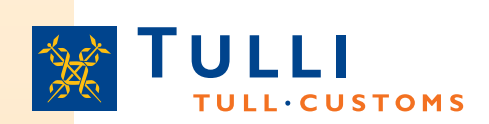

## AREX, общая декларация прибытия: Основные сведения 2/2

| 315 Saapumisen yleisilmoitus                                                                                                    | Perustiedot                                                                                    |                                                                                                    |   |                                                                                                    |
|----------------------------------------------------------------------------------------------------|------------------------------------------------------------------------------------------------|----------------------------------------------------------------------------------------------------|---|----------------------------------------------------------------------------------------------------|
| <ul> <li>Perustiedot</li> <li>Perustiedot</li> <li>Toimijan tiedot</li> <li>Kuljetustiedot</li> <li>Tavaraerät</li> <li>Yhteenveto ja lähettäminen</li> </ul> | Laatimispäivämäärä ja<br>aika *<br>Laatimispaikka *<br>Erityisolosuhteet                       | FI001602 - Helsinki Katajanokka K7<br>FI001802 - Helsinki Länsisatama L5<br>FI009801 - Helsinki Vuosaari V6<br>FI015300 - Helsinki-Vantaa Lentotulli<br>FI015301 - Vantaa Postitulli<br>FI015302 - Matkustajatulli<br>FI079000 - Loviisa tulli<br>FI079000 - Hanko Porttirakennus<br>FI109000 - Hanko Vanaasatama |   | Ilmoita ensimmäinen<br>saapumistoimipaikka yhteisön<br>alueella. Valitse koodi<br>alasvetovalikosta. Tullin<br>koodiluettelossa 0129 on mainittu<br>valvova tullitoimipaikka koodeinee<br>myös niille satamille, lentokentille j<br>maarajan ylityspaikoille, joissa ei<br>ole tullitoimipaikkaa. Nämä satama |
|                                                                                                    | MRN<br>Ilmoituksen viite (LRN) *<br>Yhtenäisviite (UCR) <sup>(</sup>                           | FI201000 - Turku tulli<br>FI201003 - Turku tulli, ajoneuvoselvitys<br>FI203600 - Turku tulli, Lentotulli<br>FI221001 - Maarianhamina Länsisatama Vikingterminaali<br>FI222700 - Eckerö tulli<br>FI226300 - Långnäsin tulli<br>FI261000 - Rauma tulli                                                              |   | lentokentät ja maarajanylityspaika<br>löytyvät sarakkeesta "Mukaan<br>lukien" ko. tullitoimipaikan kohdatta<br>Jos saapuva liikenteen kuljetus<br>tulee maahan tällaisen sataman,<br>lentokentän tai<br>maarajanylityspaikan kautta, tulea<br>ilmoituksella antaa                                             |
|                                                                                                    | Tavaraerien<br>kokonaismäärä *<br>Pakkausten<br>kokonaismäärä<br>Kokonaisbruttopaino (kg)<br>⇔ | F1288800 - Pori tulli<br>F1339000 - Tampereen tulli<br>F1403200 - Jyväskylä tulli<br>F1452000 - Kouvola tulli<br>F1482000 - Kotka Hietanen<br>F1483100 - Kotka tulli<br>F1494600 - Hamina tulli<br>F1499300 - Vaalimaa tulli                                                                                      |   | tullitoimipaikka ja purkauspaikkan<br>ko. satama, lentokenttä tai<br>maarajanylityspaikka.<br><u>Käyttöohjeet</u>                                                                                                    |
|                                                                                                    | Rahdinmaksutapa                                                                                | FI534200 - Lappeenranta tulli<br>FI542300 - Nuijamaa tulli<br>FI542700 - Vainikkala tulli<br>FI556100 - Imatra tulli<br>FI642600 - Kaskinen tulli<br>FI651700 - Vaasa tulli                                                                                                    | ~ |                                                                                                    |
|                                                                                                    | Ensimmäinen<br>saapumistullitoimipaikka<br>+                                                   | FID01400 - Helsinki Eteläsatama M4                                                                                                    | ~ |                                                                                                    |

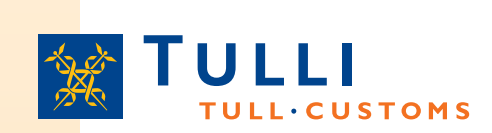

- Код метода оплаты транспортных расходов: указывается, если известен
  - Например Z = не оплачен предварительно
- Вид транспорта на границе: если декларация заполняется без идентификатора "Katso", в системе предусмотрена только автомобильный транспорт
- Идентификация и страна активного транспортного средства на границе: Хотя кажется необязательным полем (могло быть указано тоже по каждой товарной партии) при автомобильных перевозках эта информация должна быть указана для всей декларации на странице основных сведений
  - Укажите регистрационный номер и страну как тягача, так и прицепа
- Место погрузки и место разгрузки: не более 35 знаков, сначала код страны (например, RU, FI), потом название места погрузки/разгрузки максимально точно (рекомендуется указать уличный адрес)
  - Например, FI Teollisuuskatu 1111 Lappeenranta
  - Место погрузки и разгрузки означает тот груз, на который декларация заполняется
  - Если в отношении разных товарных партий заявляются разные места погрузки и разгрузки, эти сведения указываются по товарным партиям в соответствующих вкладках

### AREX, общая декларация прибытия: Сведения об участнике ВЭД

#### Etusivu Ilmoitus

ULLI

315 Saapumisen yleisilmoitus

CUSTOMS

#### Toimijan tiedot

| <ul> <li>Perustiedot<br/>Perustiedot<br/>Toimijan tiedot<br/>Kuljetustiedot</li> <li>Tavaraerät</li> <li>Yhteenveto ja lähettäminen</li> </ul> Безусловно<br>обязательными | Ilmoituksen yhdyshenkilö Piilota         Nimi *         Puhelinnumero *         Sähköpostiosoite                       | Декларант, перевозчик<br>и представитель могут<br>быть указаны только в<br>составе основных<br>сведений;<br>отправитель,                                      |
|----------------------------------------------------------------------------------------------------|----------------------------------------------------------------------------------------------------|----------------------------------------------------------------------------------------------------|
| сведениями всегда<br>являются декларант,<br>отправитель и<br>получатель; остальные<br>являются условными<br>Достаточно указать                                             | Ilmoittaja Piilota         Maa/TIN/jatko-osa         Nimi         Nimen lisäosa         Katuosoite         Postinumero | получатель и<br>уведомляемая<br>сторона могут быть<br>указаны во вкладках<br>товарных партий, если<br>в отношении разных<br>товаров заявляются<br>разные лица |
| номер EORI.<br>Остальные<br>сведения вносятся<br>автоматически на<br>его основе после<br>того, как<br>декларация                                                           | Postitoimipaikka<br>Maa abc<br>Kuljetusliike Näytä<br>Edustaja Näytä<br>Lähettäjä Näytä                                | Декларант,<br>перевозчик и<br>представитель<br>должны иметь<br>номер EORI                                                                                     |
| успешно<br>отправлена и номер<br>EORI опознан                                                                                                    | Vastaanotaja Näytä<br>Tiedoksisaaja Näytä<br><b>« Edellinen Peruuta Seuraava »</b>                                     | Чтобы остальные<br>поля участников ВЭД<br>стали доступны,<br>щелкните на кнопке<br>«Показать»                                                                 |

## AREX, общая декларация прибытия: Сведения об участнике ВЭД

- Страна/идентификационный номер экономического оператора TIN/окончание кода: в этой графе указывается номер EORI, если имеется
  - Номер EORI как лица, представляющего декларацию, так и представителя должен быть в обязательном порядке указан в декларации
  - При заполнении этой графы в поле страны указывается код той страны, где номер EORI был получен, например, FI
  - В поле «TIN» (идентификационный номер экономического оператора) указывается окончание номера EORI (в Финляндии идентификационный номер предприятия, с тире, структура: 1234567-8
  - Поле «Окончание» оставляется пустым при заполнении общей декларации прибытия на товары, перевозимые автомобильным транспортом
- Номер EORI или другой идентификационный номер в поле «Страна/идентификационный номер экономического оператора TIN/окончание кода» указывать не обязательно в отношении отправителя, получателя или уведомляемой стороны
  - указываются только наименование и адрес
- Перевозчик и представитель должны всегда иметь номер EORI
- Сведения об отправителе и получателе всегда заполняются
- Уведомляемая сторона заполняется только, если какая-либо третья сторона уведомляется о прибытии груза

CUSTOMS

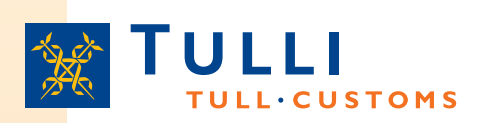

### Декларант, перевозчик и представитель, заявляемые в общей декларации прибытия

•В поле «Декларант» указывается или

–Лицо, ответственное за представление декларации (перевозчик, составляющий декларацию от своего имени), или

–Лицо, представляющее декларацию от имени перевозчика (например, импортер, отправитель, представитель, действующий от имени перевозчика)

| Пример                                                                                         | Поле:<br>Декларант | Поле:<br>Перевозчик | Поле:<br>Представитель |
|------------------------------------------------------------------------------------------------|--------------------|---------------------|------------------------|
| Автомобильный перевозчик А<br>представляет декларацию от своего<br>имени                       | A                  | -                   | -                      |
| Представитель С представляет<br>декларацию от имени<br>автомобильного перевозчика А            | A                  | -                   | С                      |
| Третье лицо В представляет<br>декларацию от имени и с согласия<br>автомобильного перевозчика А | В                  | A                   | -                      |

### AREX, общая декларация прибытия: сведения

### о транспортировке

| 315 Saapumisen yleisilmoitus                                                                                     | Kuljetustiedot                                              |            |
|----------------------------------------------------------------------------------------------------|-------------------------------------------------------------|------------|
| E Perustiedot<br>Perustiedot<br>Toimijan tiedot                                                                  | Kulkureitti                                                 |            |
| Kuljetustiedot                                                                                                   | Reittimaa(*)                                                |            |
| <ul> <li>              Tavaraerät          </li> <li>             Yhteenveto ja lähettäminen         </li> </ul> | abc                                                         | Poista     |
|                                                                                                    |                                                             |            |
|                                                                                                    | Sinettien numerot                                           | Lisää rivi |
|                                                                                                    | Sinettien numerot<br>Sinetin numero                         | Lisää rivi |
|                                                                                                    | Sinettien numerot<br>Sinetin numero<br>Poista               | Lisää rivi |
|                                                                                                    | Sinettien numerot<br>Sinetin numero<br>Poista<br>Lisää rivi | Lisää rivi |
|                                                                                                    | Sinettien numerot<br>Sinetin numero<br>Poista<br>Lisää rivi | Lisää rivi |

TULLI

сизтомя

Ż

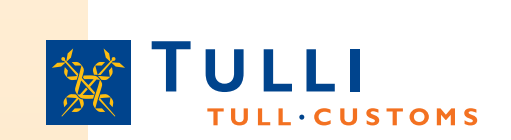

- Страны маршрута: указать коды тех стран, через которые товары перевозятся Страны выбираются из выпадающего меню.
  - Указать страну(ы), в которой перевозка началась, все страны автомобильного транзита и страну(ы) назначения
  - Каждая страна указывается на своей строке, строки добавляются нажатием кнопки «Добавить строку»
  - Страны должны быть перечислены в таком порядке, что сначала указывают первую страну отправления, последнюю страну назначения указывают последней и страны транзита между ними
  - Должна быть указана в обязательном порядке, условность, т.е. знак (\*) относится только к коду специального обстоятельства В (перемещение припасов)

#### AREX, общая декларация прибытия: Сведения о TULLI товарной партии 1/2 **TULL·CUSTOMS** Ilmoitus **Etusivu** 315 Saapumisen yleisilmoitus F Perustiedot F Tavaraerät Tavaraerä 1 Yhteenveto ja lähettäminen Tavaraerä 1 Nimike 缺 Tavarankuvaus 💭 YK:n vaarallisten aineiden koodi (UNDG) Tullistatus ~ Yhtenäisviite (UCR) <sup>(</sup>\* Все эти сведения Bruttopaino(kg) (\*) указываются в Rahdinmaksutapa × отношении отдельных товарных партий, если Lastauspaikka 缺 они не смогли быть Purkauspaikka 缺 указаны в основных сведениях в отношении Lähettäjä Näytä всех товарных партий, Vastaanottaja Näytä на которые декларация подается Tiedoksisaaja Näytä

19.10.2010

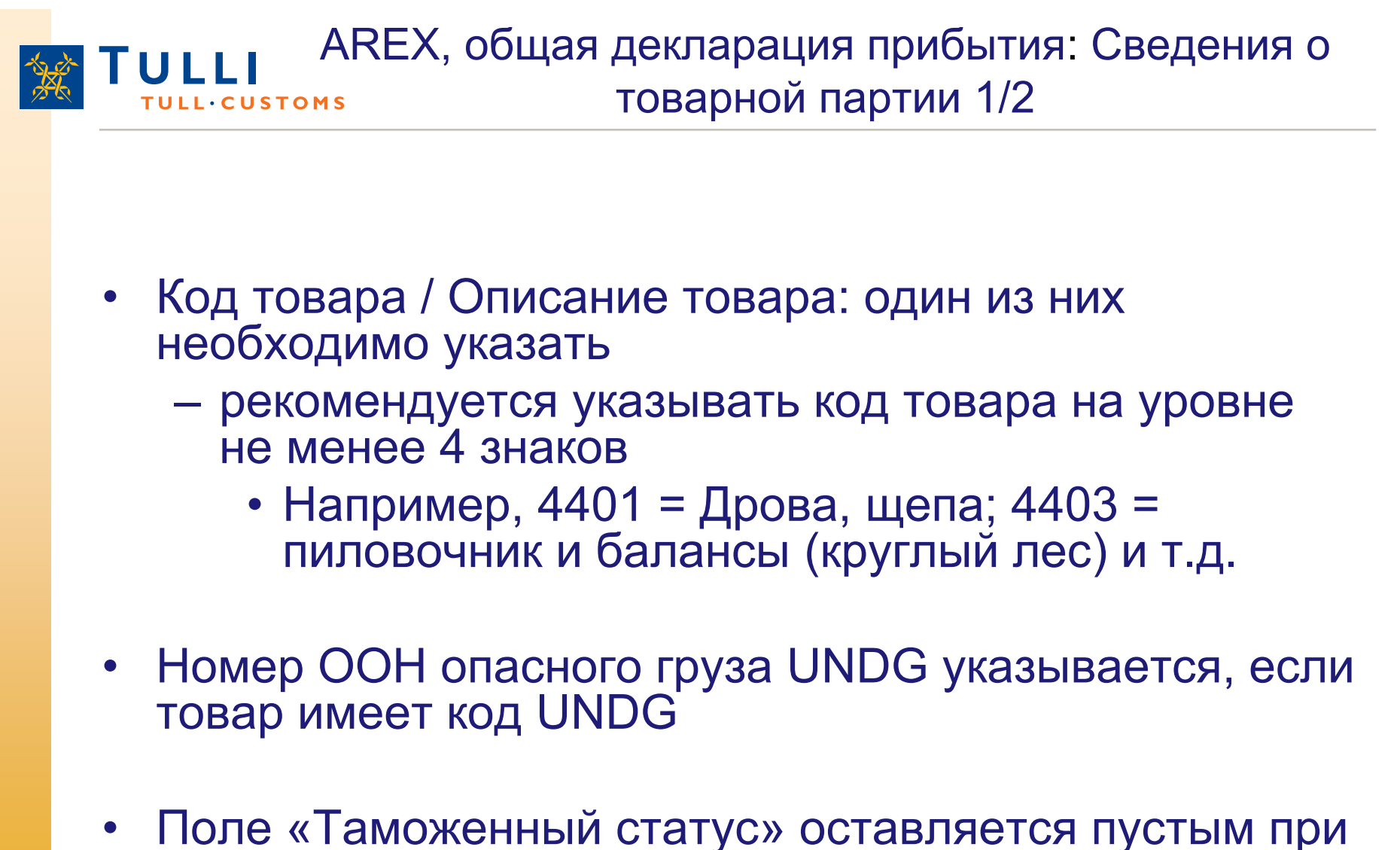

 Поле «Таможенный статус» оставляется пустым при заполнении общей декларации

## AREX, общая декларация прибытия: Сведения о товарной партии 2/2

| Pakkauslaji                                                                                                    |                                      |                                       | Pakkauksie<br>lukumäärä | en I<br>i | (appalemää                                             | rä Pakka                                                    | usten merki                                                                            | it ja num                                                            | erot                                                  |                              |
|----------------------------------------------------------------------------------------------------|--------------------------------------|---------------------------------------|-------------------------|-----------|--------------------------------------------------------|-------------------------------------------------------------|----------------------------------------------------------------------------------------|----------------------------------------------------------------------|-------------------------------------------------------|------------------------------|
|                                                                                                    |                                      | ~                                     |                         |           |                                                        |                                                             |                                                                                        |                                                                      |                                                       | Poista                       |
|                                                                                                    |                                      |                                       |                         |           |                                                        |                                                             |                                                                                        |                                                                      |                                                       | Lisää                        |
| ite e ciekiziet                                                                                                    |                                      |                                       |                         |           |                                                        |                                                             |                                                                                        |                                                                      |                                                       |                              |
| oodi(*)                                                                                                    | Numero(*)                            |                                       |                         |           |                                                        |                                                             |                                                                                        |                                                                      |                                                       |                              |
|                                                                                                    | ▼                                    | Poista                                |                         |           |                                                        |                                                             |                                                                                        |                                                                      |                                                       |                              |
|                                                                                                    |                                      | Lisää r                               | ivi                     |           |                                                        |                                                             |                                                                                        |                                                                      |                                                       |                              |
|                                                                                                    |                                      |                                       |                         |           |                                                        |                                                             |                                                                                        |                                                                      |                                                       |                              |
| rityismaininnat                                                                                                    | Erit.iou                             | -inimum - lite                        |                         |           |                                                        |                                                             |                                                                                        |                                                                      |                                                       |                              |
| nyismainintakoodi                                                                                                    |                                      | aminnan seine                         |                         |           |                                                        |                                                             | Poista                                                                                 |                                                                      |                                                       |                              |
|                                                                                                    |                                      |                                       |                         |           |                                                        | <u> </u>                                                    |                                                                                        |                                                                      |                                                       |                              |
| uljetusvälineet rajalla                                                                                                    |                                      |                                       |                         |           |                                                        |                                                             | Lisää rivi                                                                             |                                                                      |                                                       |                              |
| uljetusvälineet rajalla<br>ktiivisen kuljetusvälineen kansallisu<br>abc                                                                               | us rajalla(*) Kuljetusvälineen tunnu | Is rajalla(*)<br>Poista               |                         |           | Необ                                                   | ходи                                                        | Uisää rivi                                                                             | олнит                                                                | ъ стол                                                | њко                          |
| uljetusvälineet rajalla<br>ktiivisen kuljetusvälineen kansallisu<br>abc                                                                               | us rajalla(*) Kuljetusvälineen tunnu | IS rajalla(*)<br>Poista<br>Lisää rivi |                         |           | Необ<br>вкла,                                          | ходи<br>10к, с                                              | Lisää rivi<br>МО ЗАПС<br>КОЛЬКО                                                        | олнит<br>това                                                        | ъ стол                                                | ІЬКО                         |
| uljetusvälineet rajalla<br>ktiivisen kuljetusvälineen kansallisu<br>abc                                                                               | us rajalla(*) Kuljetusvälineen tunnu | Is rajalla(*)<br>Poista<br>Lisää rivi |                         |           | Необ<br>вкла,<br>разн                                  | ходи<br>цок, с<br>ыми (                                     | Цізаа гічі<br>МО Запо<br>КОЛЬКО<br>ОПИСАНІ                                             | олнит<br>това<br>иями/                                               | ъ стол<br>ров с<br>наиме                              | іько<br>но-                  |
| uljetus välineet rajalla<br>ktiivisen kuljetusvälineen kansallisu<br>abc<br>ontit<br>ontit                                                            | us rajalla(*) Kuljetusvälineen tunnu | ıs rajalla(*)<br>Poista<br>Lisää rivi |                         |           | Необ<br>вкла,<br>разн<br>вани                          | ходи<br>цок, с<br>ыми (<br>ями (                            | Цізаа гічі<br>мо запо<br>колько<br>описани<br>или ког                                  | олнит<br>това<br>иями/<br>да ра                                      | ъ стол<br>ров с<br>наиме<br>азные                     | іько<br>но-                  |
| uljetusvälineet rajalla<br>ktiivisen kuljetusvälineen kansallisu<br>abc<br>ontit<br>ontit tunnus                                                      | us rajalla(*) Kuljetusvälineen tunnu | ıs rajalla(*)<br>Poista<br>Lisää rivi |                         |           | Необ<br>вкла,<br>разн<br>вани<br>това                  | ходи<br>док, с<br>ыми с<br>ями (<br>Эы им                   | Lisää rivi<br>мо запо<br>колько<br>описани<br>или ког<br>іеют ра                       | олнит<br>това<br>иями/<br>да ра<br>взные                             | ъ стол<br>ров с<br>наиме<br>азные                     | іько<br>но-                  |
| uljetusvälineet rajalla<br>ktiivisen kuljetusvälineen kansallisu<br>abc<br>ontit<br>ontin tunnus<br>Poista<br>Lisää rivi                              | us rajalla(*) Kuljetusvälineen tunnu | ıs rajalla(*)<br>Poista<br>Lisää rivi |                         |           | Необ<br>вкла,<br>разн<br>вани<br>това<br>отпра         | ходи<br>цок, с<br>ыми (<br>ями (<br>оы им                   | Lisää rivi<br>мо запо<br>колько<br>описани<br>или ког<br>или ког<br>иеют ра<br>ли, пол | олнит<br>това<br>иями/<br>да ра<br>взные                             | ъ стол<br>ров с<br>наиме<br>азные<br>ели ил           | іько<br>но-                  |
| uljetusvälineet rajalla<br>ktiivisen kuljetusvälineen kansallisu<br>abc<br>ontit<br>ontit tunnus<br>Lisää rivi                                        | us rajalla(*) Kuljetusvälineen tunnu | ıs rajalla(*)<br>Poista<br>Lisää rivi |                         |           | Необ<br>вкла,<br>разн<br>вани<br>това<br>отпра<br>мест | ходи<br>док, с<br>ыми (<br>ями (<br>оы им<br>авите<br>а пог | Lisää rivi<br>мо запо<br>колько<br>описани<br>или ког<br>иеют ра<br>ли, пол<br>оузки и | олнит<br>това<br>иями/<br>да ра<br>изные<br>изные<br>лучато<br>ли ра | ъ стол<br>ров с<br>наиме<br>азные<br>ели ил           | іько<br>но-<br>іи<br>и       |
| uljetusvälineet rajalla<br>ktiivisen kuljetusvälineen kansallisu<br>abc<br>ontit<br>contin tunnus<br>Poista<br>Lisää rivi<br>Tallenna ja luo uusi erä | us rajalla(*) Kuljetusvälineen tunnu | ıs rajalla(*)<br>Poista<br>Lisää rivi |                         |           | Необ<br>вкла,<br>разн<br>вани<br>това<br>отпра<br>мест | ходи<br>док, с<br>ыми с<br>ями (<br>оы им<br>авите<br>а пог | Lisää rivi<br>мо запо<br>колько<br>описани<br>или ког<br>иеют ра<br>ли, пол<br>оузки и | олнит<br>това<br>иями/<br>да ра<br>ізные<br>іучато<br>ли ра          | ъ стол<br>ров с<br>наиме<br>азные<br>ели ил<br>згрузк | іько<br>но-<br>іи<br>и       |
| uljetusvälineet rajalla<br>ktiivisen kuljetusvälineen kansallisu<br>abc<br>ontit<br>contin tunnus<br>Lisää rivi<br>Tallenna ja luo uusi erä           | us rajalla(*) Kuljetusvälineen tunnu | ıs rajalla(*)<br>Poista<br>Lisää rivi |                         |           | Необ<br>вкла,<br>разн<br>вани<br>това<br>отпра<br>мест | ходи<br>док, с<br>ыми (<br>ями (<br>оы им<br>авите<br>а пог | Lisää rivi<br>мо запо<br>колько<br>описани<br>или ког<br>иеют ра<br>ли, пол<br>оузки и | олнит<br>това<br>иями/<br>да ра<br>изные<br>изные<br>ли ра           | ъс<br>ров<br>наи<br>азнь<br>ели<br>агр                | тол<br>с<br>ме<br>иле<br>узк |

19.10.2010

## АREX, общая декларация прибытия: Сведения о товарной партии 1/2

- Код вида упаковки: Код вида упаковки выбирается из выпадающего меню
  - Например, : PZ = Доски в связке, пачке, пучке; NE =Без упаковки; СТ= Картонная коробка и т.д.
  - В отношении товаров навалом, наливом, насыпью (VO, VY и т.д.) количество упаковок или штучное количество не требуется
  - В отношении товаров без упаковки (NE) должно быть указано штучное количество (но не количество упаковок)
  - Круглый лес:
    - Код вида упаковки = LG, в качестве количества упаковок проставляется «1», что означает 1 автомобильный груз
- Маркировки и номера на упаковках: если товар поставляется в контейнере, можно указывать только номер контейнера
- Представляемые документы: в обязательном порядке следует указывать, по крайней мере номер одного транспортного документа, т.е. на практике при автомобильных перевозках номер и код (N730) накладной (CMR)
  - И другие транспортные документы могут быть указаны

## AREX, общая декларация прибытия: Удаление лишней товарной партии (1/2)

| 🖉 AREX - Tulli                                                                                  |                                                                                                    | ivu 👻 🎯 Työkalut 👻            |
|-------------------------------------------------------------------------------------------------|----------------------------------------------------------------------------------------------------|-------------------------------|
| 315 Saapumisen yleisilmoitus       ● Ilmoituksen pääsi∨u       ● Perustiedot       □ Tavaraerat |                                                                                                    | j                             |
| Tavaraerä 1<br>Tavaraerä 2<br>Tyhteenveto ja lähettäminer<br>Tavaraerä 2                        |                                                                                                    |                               |
| Nimike <sup>(</sup> *)<br>Tavarankuvaus <sup>(</sup> *)                                         | Ohje-ikkunasta löydät täyteti<br>kohtaan liittyvän pikaohjeen.<br>siirtää ohjeruudun haluamaa<br>paikkaan tarttumalla ohjeikku<br>ylälaidasta hiirellä.<br><u>Käyttöohjeet</u> | tävään<br>Voit<br>Isi<br>Inan |
| YK:n vaarallisten aineiden<br>koodi (UNDG)<br>Tullistatus                                       |                                                                                                    |                               |
| Yhtenäisviite (UCR) (↔<br>Bruttopaino(kg) (↔<br>Rahdinmaksutapa                                 |                                                                                                    |                               |
| Lastauspaikka <sup>(</sup> *)<br>Purkauspaikka <sup>(</sup> *)                                  |                                                                                                    |                               |
| Lähettäjä Näytä                                                                                 |                                                                                                    |                               |
| Vastaanottaja Näytä                                                                             |                                                                                                    |                               |
| Tiedoksisaaja Näytä                                                                             |                                                                                                    |                               |
| Pakkaukset                                                                                      |                                                                                                    |                               |
| Pakkauslaji                                                                                     | Pakkauksien<br>lukumäärä<br>lukumäärä                                                                                                    |                               |
|                                                                                                 |                                                                                                    | Poista                        |
| <                                                                                               |                                                                                                    | Lisää rivi                    |
| Uninsie                                                                                         | Salkallinan intranst                                                                                                    | 100%                          |

19.10.2010

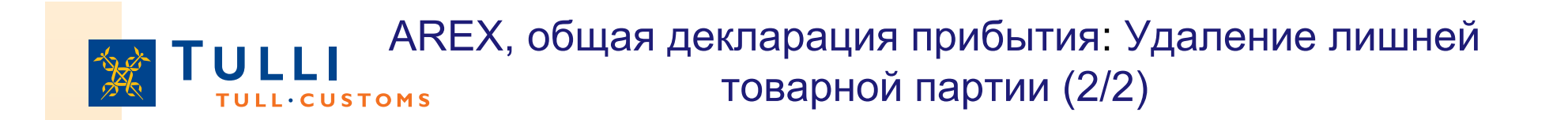

| AREX - Tulli                                           |                                          | 🏠 🔹 🔝 🔹 🖶 🔹 🔂 Sivu 👻 🎯 Työkalut 👻 | » |
|--------------------------------------------------------|------------------------------------------|-----------------------------------|---|
| TULLICUSTOMS AREX                                      |                                          | (A+) (A-) På si                   |   |
| Etusivu Haku Ilmoitus                                  |                                          |                                   |   |
| 315 Saapumisen yleisilmoitus                           | Tavaraerälista                           |                                   |   |
| <ul> <li></li></ul>                                    |                                          | 💿 Ohje 🛛                          |   |
| <ul> <li>Tavaraerät</li> <li>Tavaraerälista</li> </ul> | # Nimike Tavarankuvaus tunnus            | Ohjeita ei saatavilla.            |   |
| Tavaraerä 1<br>Tavaraerä 2                             | 1 4403     kuusitukki       2     Poista | KAYLOUIJEEL                       |   |
|                                                        | Lisää tavaraerä                          |                                   |   |
|                                                        | Ceuraava >                               |                                   |   |
| Valmis.                                                |                                          |                                   |   |
| Arsion: 4.0RC6                                         |                                          |                                   |   |
|                                                        |                                          |                                   |   |

### AREX, общая декларация прибытия: Страница отправления

#### Etusivu Ilmoitus

τυιι

#### 315 Saapumisen yleisilmoitus

- Perustiedot
- Tavaraerät
- Yhteenveto ja lähettäminen Yhteenveto ja lähettäminen

#### Yhteenveto ja lähettäminen

**TULL·CUSTOMS** 

Ilmoituksen viite (LRN) puuttuu. Tavaraerien kokonaismäärä puuttuu. Tullitoimipaikka puuttuu. Saapumispäivä ja -aika puuttuu. Ilmoituksen laatimispaikka puuttuu. Ilmoituksen laatimispäivämäärä ja -aika puuttuu. Ilmoituksen yhdyshenkilön nimi puuttuu. Ilmoituksen yhdyshenkilön puhelinnumero puuttuu. Toimijan tiedot puuttuvat Хотя система предлагает заполнить незаполненные поля уже при переходе с одной страницы на другую, часть из незаполненных или ошибочных сведений может быть показана только на последней странице отправления, или до или после отправления

#### llmoituksessa on virheitä

Virheet on korjattava ennen kun ilmoitus voidaan lähettää. Mene sivunavigaation kautta korjaamaan puutteelliset tiedot ja tallenna tiedot Palaa sitten yhteenveto ja lähettäminen sivulle lähettämään ilmoituksen tiedot uudelleen.

#### llmoituksen tiedot

#### Perustiedot

Laatimispaikka Laatimispäivämäärä ja aika Erityisolosuhteet Ilmoituksen viite (LRN) Yhtenäisviite (UCR) Kuljetuksen viite Tavaraerien kokonaismäärä Pakkausten kokonaismäärä Отправление возможно только после ввода знаков, предложенных системой, в поле в нижней части страницы

#### Номер MRN отображается незарегистрированному декларанту на его экране в конце сеанса

| Tiedosto Muokkaa Näytä Suosikit Työkalut Ohje         |                                                                        |                                                                                                    |           |
|-------------------------------------------------------|------------------------------------------------------------------------|----------------------------------------------------------------------------------------------------|-----------|
| 😭 🍄 🍘 🖉 AREX - Tulli                                  |                                                                        | 🦄 🔻 🔝 🝸 🖶 🔻 📴 Sivu 👻 🎯 Työł                                                                                                    | kalut 👻 🎽 |
|                                                       | A+ A- På svenska   In English www.tulli.fi<br>Kirjaudu Katso-tunnuksin |                                                                                                    |           |
| Etusivu                                               |                                                                        | Piilota ohje                                                                                                    |           |
| llmoitus tallennettu onnistuneesti                    |                                                                        | ) Ohje                                                                                                    |           |
| MRN: 10Fl0000000745110<br>Aikaleima: 19.10.2010 13:45 |                                                                        | Ohjeita ei saatavilla.<br><u>Käyttöohjeet</u>                                                                                                    |           |
| ⊂ MRN sähköpostina                                    |                                                                        |                                                                                                    |           |
| Sähköpostiosoite                                      |                                                                        | Lähetä sähköposti                                                                                                    |           |
| Tulosta tämä sivu                                     |                                                                        |                                                                                                    |           |
|                                                       |                                                                        |                                                                                                    |           |
|                                                       |                                                                        | Järjestelmätiedotteet                                                                                                    |           |
|                                                       |                                                                        | THT 132/010/10 Tullihallituksen päätös Portnet- ja<br>IMO-numeron ilmoittamisesta saapumisen ja<br>poistumisen esittämisilmoituksilla (IE 347 ja IE 547)<br>Lue koko tiedote<br>Ennakkotiedote: Katko ELEX-sovelluksessa |           |

TULLI

TULL·CUSTOMS

Å

AREX, страница поиска декларанта с идентификатором «Katso» при поиске черновиков для использования в качестве темплейта для новой декларации TULL·CUSTOMS

| 🖉 AREX - Tulli                         |                     |                                 |                               |                          | 🙆 • 6              | 🛯 🔹 🖶 🝷 🔂 Sivu 👻 🍈 | 'yökalut |
|----------------------------------------|---------------------|---------------------------------|-------------------------------|--------------------------|--------------------|--------------------|----------|
| Τυιι                                   |                     | (A+) (A-) <u>På</u>             | svenska   <u>In English</u> w | ww.tulli.fi              |                    |                    |          |
| TULL-CUSTOMS AREX                      |                     | gz2v76 (6623015-                | 9) <u>Kirjaudu ulos</u>       |                          |                    |                    |          |
|                                        |                     |                                 |                               |                          |                    |                    | _        |
| Etusivu Haku Ilmoitus                  |                     |                                 |                               |                          |                    |                    |          |
| Hakukriteerit                          |                     |                                 |                               |                          |                    |                    |          |
| Hakukriteerit ilman päivämäärärajausta |                     |                                 |                               |                          |                    |                    |          |
| MRN                                    |                     |                                 |                               |                          |                    |                    |          |
| Tapahtumatunnus                        |                     |                                 |                               |                          |                    |                    |          |
| Nettiviite                             |                     |                                 |                               |                          |                    |                    |          |
| Hae                                    |                     |                                 |                               |                          |                    |                    |          |
| Hakukriteerit päivämääräraiauksella    |                     |                                 |                               |                          |                    |                    |          |
| Haun alkupäivä * 04.10.2010            |                     |                                 |                               |                          |                    |                    |          |
| Haun loppupäivä * 22.10.2010           |                     |                                 |                               |                          |                    |                    |          |
| Ilmoitustyyppi                         |                     | ~                               |                               |                          |                    |                    |          |
| Ilmoituksen tila 🛛 🗸 🗸                 |                     |                                 |                               |                          |                    |                    |          |
| Hae päivämäärärajauksella              |                     |                                 |                               |                          |                    |                    |          |
| Luopposhaku                            |                     |                                 |                               |                          |                    |                    |          |
| Edonnoshaku                            |                     |                                 |                               |                          |                    |                    |          |
|                                        |                     |                                 |                               |                          |                    |                    |          |
| Hae omat luonnokset                    |                     |                                 |                               |                          |                    |                    |          |
|                                        |                     |                                 |                               |                          |                    |                    |          |
| Hakutulokset                           |                     |                                 |                               |                          |                    |                    |          |
| MRN V I apahtumatunnus ja nettiviite V | l yyppi マ<br>FI347A | l oimijatunnus マ<br>FI6623015-9 | Hyväksytty 💙                  | Katso-tunnus マ<br>αz2v76 | l ila マ<br>Luonnos | Jättäjä 🗸          |          |
| A REV0000024932                        | EIDIEA              | FIG6020015-0                    |                               | g12v70                   | Luonnoo            | Poista             |          |
| AREX0000024032                         | FIDIDA              | FI0023015-9                     | 17.03.2010 09.39              | 922W0                    | Luonnos            | Poista             |          |
| <u>AREXUUUUU24833</u>                  | FI315A              | F16623U15-9                     | 17.03.2010 10:04              | gz2v/6                   | Luonnos            | Poista             |          |
| <u>AREX0000026959</u>                  | FI615A              | F16623015-9                     | 07.04.2010 15:32              | gz2v76                   | Luonnos            | Poista             |          |
|                                        | FI344A              | FI6623015-9                     | 12.04.2010 12:43              | gz2v76                   | Luonnos            | Poista             |          |
| AREX0000027179                         |                     |                                 |                               | -                        |                    | ( ) of other       |          |
| AREX0000027179<br>AREX0000027193       | FI344A              | FI6623015-9                     | 12.04.2010 13:14              | gz2v76                   | Luonnos            | Poista             |          |

TULLI

### TULLI AREX, декларант с идентификатором «Katso»: результат поиска на основе номера MRN

| AREX - Tulli                                                                                                    |                                                                                                    |                                                                                                | 🏠 👻 🔝 🝸 🆶 👻 📴 Sivu 👻 🎯 Työkalut 👻                 |
|----------------------------------------------------------------------------------------------------|----------------------------------------------------------------------------------------------------|------------------------------------------------------------------------------------------------|---------------------------------------------------|
| Etusivu Haku Ilmoitus                                                                                                    | SAREX                                                                                                    | A+ A- <u>På svenska</u>   <u>In English</u> www.tul<br>gz2v76 (6623015-9) <u>Kirjaudu ulos</u> | li.fi<br>Pii                                      |
| <ul> <li>315 Saapumisen yleisilmoitus</li> <li>Nettiviite: AREX0000057447</li> <li>Ilmoituksen pääsivu<br/>315 Saapumisen<br/>yleisilmoitus</li> <li>Perustiedot</li> <li>Tavaraerät</li> </ul> | 315 Saapumisen yk<br>MRN<br>Ilmoituksen<br>vastaanottopäivä<br>Ilmoituksen tila<br>Nettiviite<br>Lukitse<br>Viestit | 10FI000000007509I7         22.10.2010 10:44         Käsitelty         AREX0000057447           | Ohje IX<br>Ohjeita ei saatavilla.<br>Käyttöohjeet |
|                                                                                                    | Numero Viesti<br>1 Ilmoitus on hys                                                                                  | <b>Viestin talletusaika</b><br>räksytty ja käsittelyssä 22.10.2010 10:44                       |                                                   |
|                                                                                                    | 2 Ilmoitus on kä                                                                                                    | sitelty 22.10.2010 10:44                                                                       |                                                   |
| Valmis.                                                                                                    |                                                                                                    |                                                                                                |                                                   |
| Arsion: 4.0RC4                                                                                                    |                                                                                                    |                                                                                                |                                                   |
|                                                                                                    |                                                                                                    |                                                                                                |                                                   |

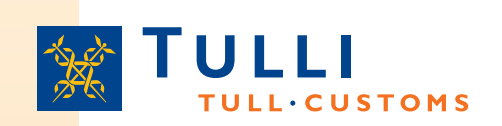

# AREX, страница поиска пользователя с идентификатором «Katso»

- Если в качестве условия поиска используется ссылочный номер отдельной декларации или идентификатор операции, нет необходимости ограничить поиск датами подачи декларации
  - В иных случаях необходимо указать начальную и конечную дату промежутка подачи декларации, вводя дату в формате ДДММГГГГ или выбирая дату из календаря рядом с полем
- После ввода условий поиска следует нажать на кнопку «Поиск» или «Поиск за определенный интервал времени»
- Для поиска рекомендуется задать максимально узкие условия
- Если результатов поиска нет или условия поиска неправильны, система AREX сообщает об ошибке
- Результаты поиска показываются в отдельной таблице в нижней части страницы

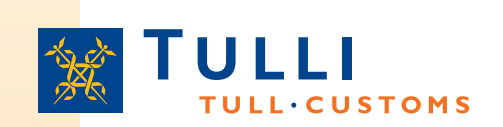

### К чему следует готовиться?

- Первая загрузка сайта и загрузка после замены версии информационной системы таможни займет несколько больше времени, чем обычно
- Иногда услуга «Katso» налогового управления может быть перегружена
- В таможне вам помогают:
  - Если Вам необходима помощь для заполнения и отправления декларации через Интернет, обращайтесь по телефону 020 690 629 в наш отдел поддержки клиентов, с понедельника по пятницу с 08:00 до 18:00
  - Для консультации по процедуре декларирования AREX обращайтесь к проекту по сведениям безопасности, адрес электронной почты: turvatiedot(at)tulli.fi
  - Для общей консультации и особенно по вопросам кода товара обращайтесь к консультационной службе: по справочному телефону 020 690 600, с понедельника по пятницу с 08:00 до 16:15
  - Вопросы, связанные с неоформленными (уже отправленными) декларациями: Центр электронного таможенного оформления – Хельсинки/Турку
    - Справочный телефон 020 690 617, с понедельника по воскресенье 24 часа в сутки (Функция 1= Вопросы, связанные с таможенной декларации / AREX)
    - По электронной почте: sahkoinen.tullaus(at)tulli.fi